## BENUTZERHANDBUCH (BEXIO-SYNCHRONISIERUNGSFUNKTION)

### **ZYTRACK AG**

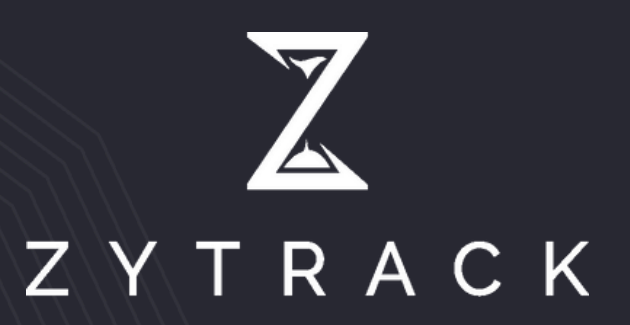

#### Anmelden/Registrieren

01. Melden Sie sich mit Ihren **Super Admin-** Bexio-Anmeldedaten an, und Sie werden zu einer Hashkey-Einrichtungsseite weitergeleitet.

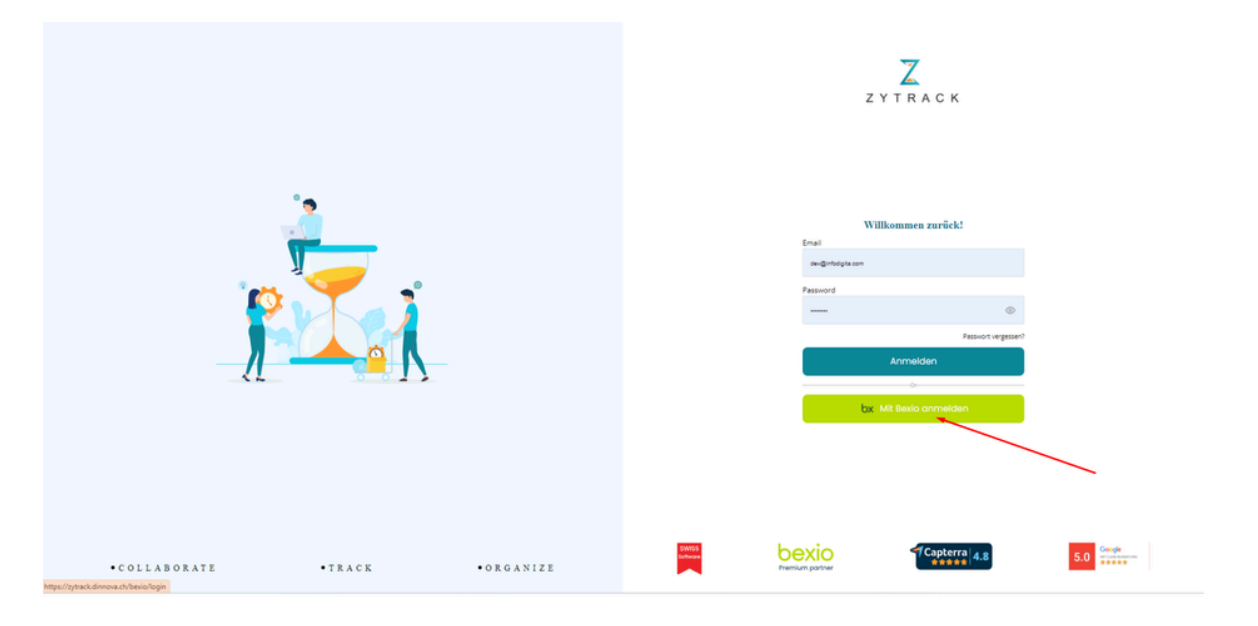

02. Während der Kontoerstellung können Sie grundlegende Unternehmensinformationen hinzufügen und ein Passwort festlegen.

|                                                                                                    | bexio                                                                                                    |  |  |  |  |
|----------------------------------------------------------------------------------------------------|----------------------------------------------------------------------------------------------------|--|--|--|--|
| zy-php-test verlangt Zu                                                                                | griff auf <b>Zytrack AG</b> und kann damit:                                                                                            |  |  |  |  |
| Kontakte abrufen & bear                                                                                | rbeiten                                                                                                    |  |  |  |  |
| Zeiten abrufen & bearbe                                                                                | iten                                                                                                    |  |  |  |  |
| Lieferantenrechnungen                                                                                  | abrufen & bearbeiten                                                                                                    |  |  |  |  |
| Projekte abrufen & bearbeiten                                                                          |                                                                                                    |  |  |  |  |
| E-Mail-Adresse anzeigen                                                                                |                                                                                                    |  |  |  |  |
| Auch offline auf freigegebene Daten zugreifen                                                          |                                                                                                    |  |  |  |  |
| Mit Ihrem Konto eine Ve                                                                                | erbindung zu bexio herstellen                                                                                                    |  |  |  |  |
| Profilinformationen abru<br>Vorname, Nachname, E-Mail-Adr                                              | ufen<br>esse                                                                                                    |  |  |  |  |
| Meine Auswahl merke                                                                                    | n                                                                                                    |  |  |  |  |
| Durch Klicken auf "Zulassen" gew<br>Nutzungsbedingungen und der D<br>Sie werden weitergeleitet zu http | vähren Sie der App gemäss den jeweiligen<br>atenschutzerklärung Zugriff auf ihre Firmendaten.<br>s://zytrack.dinnova.ch/bexio/redirect |  |  |  |  |
| Zulassen                                                                                               | Ablehnen                                                                                                    |  |  |  |  |

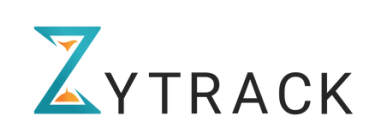

03. Nach erfolgreicher Anmeldung werden alle Bexio-Daten mit Ihrem Zytrack-Konto synchronisiert. Die erste Synchronisation dauert zwischen 10-20 Minuten, je nach vorhandenem Datenvolumen.

#### Benutzerregistrierung

04. Der Unternehmensmanager muss Einladungen an die Benutzer seines Unternehmens erneut senden. Dazu sollte der Unternehmensmanager zum Benutzermenü gehen. Dort sollte er eine Übersichtsseite sehen, auf der sich ein Hamburger-Menü befindet. Im Hamburger-Menü sollte er die Option 'Einladung erneut senden' finden, um Einladungen per E-Mail an die Bexio-Mitarbeiter in Zytrack zu senden. Die eingeladenen Mitarbeiter können dann ihre Passwörter via dem per Mail erhaltenen Link festlegen, um Zugriff zu erhalten und in Zytrack synchronisiert zu werden.

| Users                         |              |                                                 |                                                        |                                                       |                                      |                                 |
|-------------------------------|--------------|-------------------------------------------------|--------------------------------------------------------|-------------------------------------------------------|--------------------------------------|---------------------------------|
| Q Search Users                |              |                                                 |                                                        |                                                       |                                      | Add New User +                  |
| Select Roles ${\color{red} }$ | Select Statu | s <b>v</b>                                      |                                                        |                                                       |                                      | Reset Apply                     |
| Name :                        |              | Email :                                         | Phone :                                                | Designation :                                         | Projects :                           | Stotus :                        |
| ABC DEF                       |              | samira.dinnova+990@gmail.com                    |                                                        |                                                       | 0                                    | Active                          |
| Test Samira Sa                |              | samira.dinnova+001@igmail.com                   |                                                        |                                                       | 0                                    | Per<br>View Details             |
| Null Samira                   |              | samira.dinnova+98.girgmail.com                  |                                                        |                                                       | 0                                    | Per Edit                        |
|                               |              |                                                 |                                                        |                                                       |                                      | Besend Invitation               |
|                               |              |                                                 |                                                        |                                                       |                                      |                                 |
|                               |              |                                                 |                                                        |                                                       |                                      |                                 |
|                               |              |                                                 |                                                        |                                                       |                                      |                                 |
|                               |              |                                                 |                                                        |                                                       |                                      |                                 |
|                               |              |                                                 |                                                        |                                                       |                                      |                                 |
| = 附 Gmail                     | C            | Search mail                                     |                                                        |                                                       |                                      | 0 \$                            |
| 0 Compose                     | •            |                                                 |                                                        |                                                       |                                      | 1of 424 <                       |
| □ Inbox<br>☆ Starred          | 329          | Einladung zur Anmeldung bei Zy     Zytrack      | track inters                                           |                                                       |                                      | 🖨 3:20 PM (0 minutes ago) 🛧 🎯 🕤 |
| Snoozed ▶ Sent                |              | To samira.dinnova+001 ♥                         |                                                        |                                                       |                                      |                                 |
| Drafts<br>V More              |              |                                                 |                                                        | ZYTRACK                                               |                                      |                                 |
| Labels                        | +            | Sehr geehrte/r Test Samira                      | Saif                                                   | Zutrank einzusteinen. Bitte klinken Sie auf den i     | manstehenden Link um Ihr Drofil eine | nnviction                       |
|                               |              | Richten Sie Ihr Konto ein                       | en, aus de engenaen naraen, au migrea en               | grade calculations. Date second de ser derri          |                                      |                                 |
|                               |              | Sollten Sie Fragen haben oder Unterstütz        | ung benötigen, zögern Sie bitte nicht, sich an unser S | upport-Team unter <u>support@zytrack.ch</u> zu wenden |                                      |                                 |
|                               |              | Herzlich wilkommen!<br>Mit freundlichen Grüßen, |                                                        |                                                       |                                      |                                 |
|                               |              | C)Wack-learn                                    |                                                        |                                                       |                                      |                                 |
|                               |              | (♣, Reply (♣, Reply all) (♣ Forward)            | d (a)                                                  |                                                       |                                      |                                 |
|                               |              |                                                 |                                                        |                                                       |                                      |                                 |

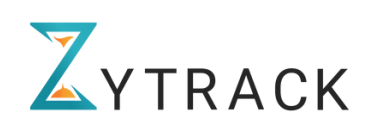

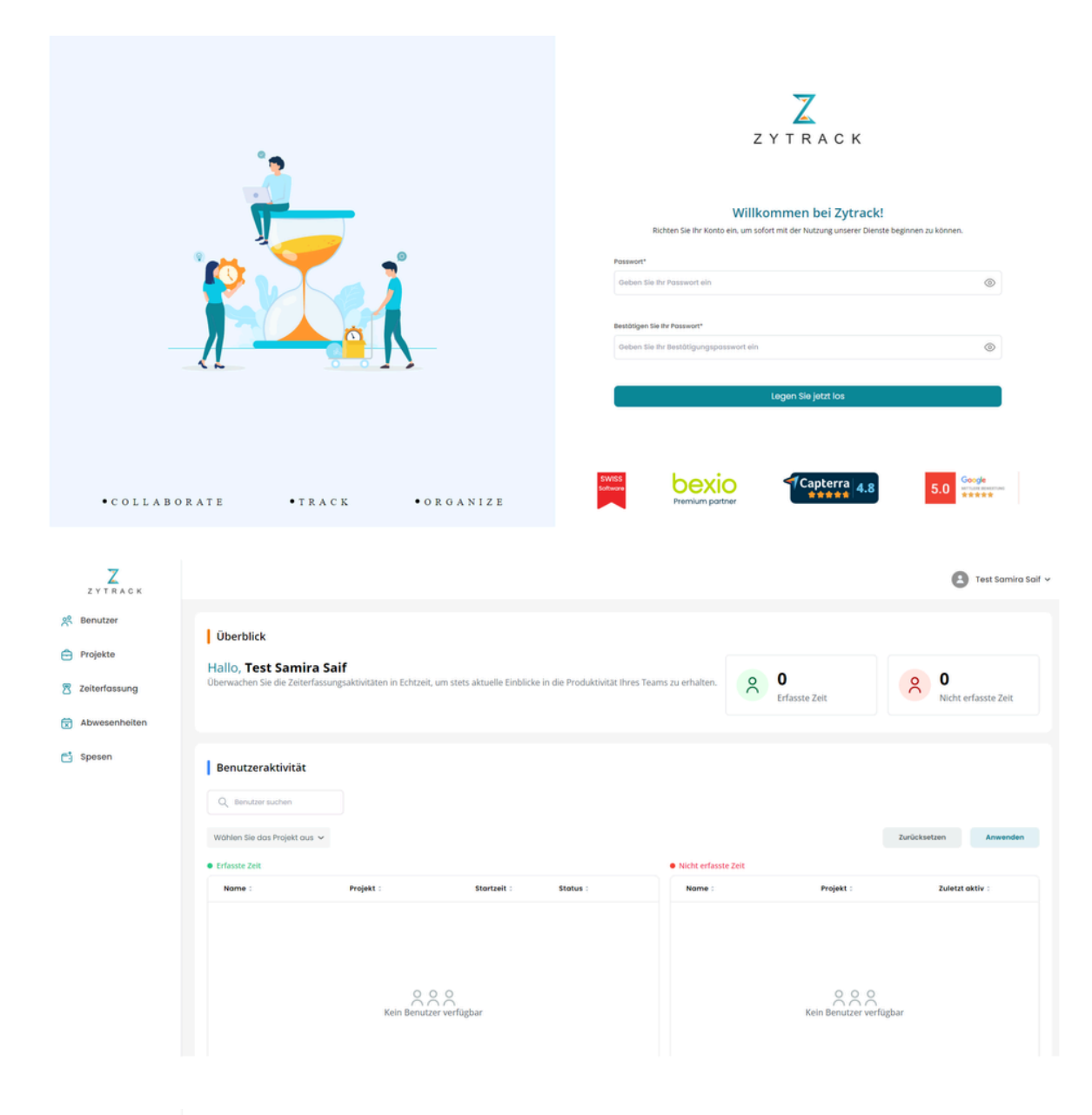

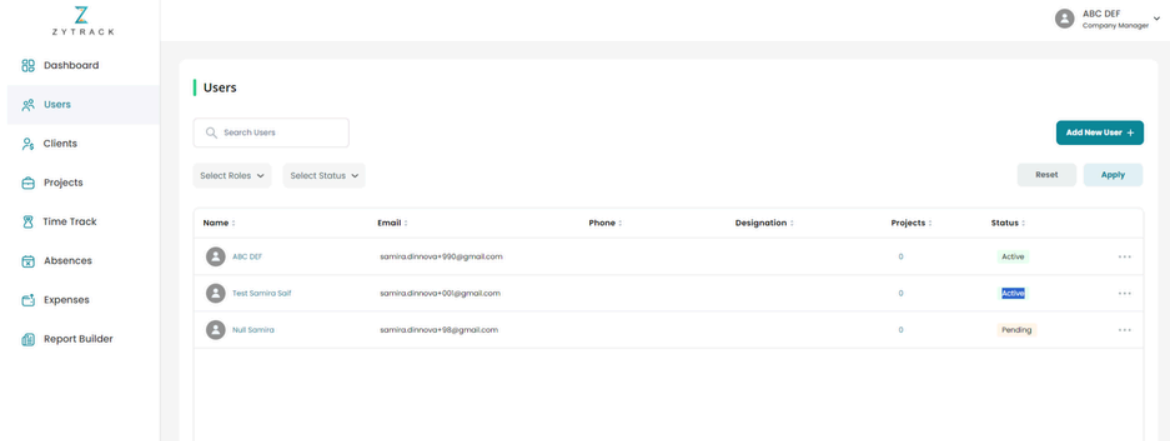

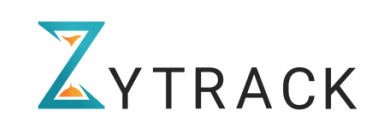

#### Synchronisation Benutzer

05. Als Zytrack-Benutzer wird ein erstelltes Benutzerkonto automatisch mit Bexio synchronisiert.

| Sie kön                            | nen besio noch 2 Tage kostenios testen. Wähler | n Sie das gewünschte Paket, sobald Sie bereit sind. | Aetzt bestellen             | Zerreack                    |                        |                           |            |            |            |            | O MC CU -       |
|------------------------------------|------------------------------------------------|-----------------------------------------------------|-----------------------------|-----------------------------|------------------------|---------------------------|------------|------------|------------|------------|-----------------|
| ≡ bexio                            |                                                |                                                     | ABC DEF - O Einstellungen - | 82 bashboard<br>35 Benutzer | Benutzer               |                           |            |            |            |            |                 |
| 🕈 Kontakte Verkauf -               | - Projekte - Produkte - Einkauf -              | Banking Buchhaltung - Mehr - Löhne 🖯                | Q Schnelbuche               | A Kunden                    | Q, Service sucher      |                           |            |            |            | Name and   | nerhinseligen a |
| Alle Einstellungen + Pakete, Lizen | zen und Benutzer +                             |                                                     |                             | e Projekte                  | marken Sa Adam over 14 | in norther w              |            |            |            | bricketen  | Anwenden        |
| Benutzer verwalten                 |                                                |                                                     | Benutzer einladen           | E Seterasong                | -                      |                           | Telefore - | Bookdroorg | Projette : | Traffice - |                 |
|                                    |                                                |                                                     |                             | @ Abessentieben             | 0                      | antial resetting process  |            |            |            | 100        |                 |
| reame •                            | E-1428                                         | FAD                                                 |                             | C Spesen                    | O tortante of          | anti-Energy Republication |            |            | 1.1        | and a      |                 |
| Null Samira                        | samira.dinnova+98@gmail.com                    |                                                     | Benutzer verwalten          | C Descrito Cananator        | 0                      | seried non-Magnation      |            |            | 1          | Asserted   |                 |
| Test Samira Salf                   | samira.dinnova+001@gmail.com                   |                                                     | Benutzer verwalten          |                             |                        |                           |            |            |            |            |                 |
| ABC DEF                            | samira.dinnova+990@gmail.com                   | Admin                                               | Benutzer verwalten          |                             |                        |                           |            |            |            |            |                 |
|                                    |                                                |                                                     | × • • • •                   |                             |                        |                           |            |            |            |            |                 |

06. Als Bexio-Benutzer wird ein erstellter Benutzer automatisch mit Zytrack synchronisiert.

| Sie können besie noch 2 Tage kostenios testen. Wählen Sie das gewünschte Paket, sobald Sie bereit sind. Jetzt bestellen |                                        |                                  |                             |                      |                         |                          |           |           |           |            | 0               |
|----------------------------------------------------------------------------------------------------|----------------------------------------|----------------------------------|-----------------------------|----------------------|-------------------------|--------------------------|-----------|-----------|-----------|------------|-----------------|
| ≡ bexio                                                                                                    |                                        |                                  | ABC DEF - O Einstellungen - | E Doubboard          | Benutzer                |                          |           |           |           |            |                 |
| 🕈 Kontakte Verkauf                                                                                                    | Projekte - Produkte - Einkauf - Bankin | ig Buchhaltung - Mehr - Löhne (f | Q Schnellsuche              | A total              | Q, tenderscher          |                          |           |           |           | Name and   | nerhinseligen k |
| Alle Einstellungen + Pakete, Lizen                                                                                      | zen und Benutzer +                     |                                  |                             | e trojekte           | manten Sa Asten ova 👻 3 | w netheral substitution  |           |           |           | bricketen  | Anwenden        |
| Benutzer verwalten                                                                                                    |                                        |                                  | Benutzer einladen           | E Seterbeeung        | -                       | r mail:                  | Tatadan : | Bookdrong | Projekter | Traffice - |                 |
| News                                                                                                    | 1161                                   | T-r                              |                             | @ Abustantiation     | 0                       | arriad root Magnilian    |           |           |           | 100        |                 |
| Name •                                                                                                    | E-9030                                 | 1910                             |                             | C spesen             | O manufacture           | arriadeour Xiggedoon     |           |           |           | and a      |                 |
| Null Samira                                                                                                    | samira.dinnova+98@gmail.com            |                                  | Benutzer verwalten          | C Derichts-Cenerotor | 0                       | arri admontilitagenti om |           |           |           | Applied    |                 |
| Test Samira Salf                                                                                                    | samira.dinnova+001@gmail.com           |                                  | Benutzer verwalten          |                      |                         |                          |           |           |           |            |                 |
| ABC DEF                                                                                                    | samira.dinnova+990@gmail.com           | Admin                            | Benutzer verwalten          |                      |                         |                          |           |           |           |            |                 |
|                                                                                                    |                                        |                                  |                             |                      |                         |                          |           |           |           |            |                 |

07. Als Bexio-Benutzer wird ein erstellter Benutzer, der als **Super-Admin angelegt** wurde, **in Bexio als 'Admin'** gekennzeichnet **und in Zytrack als 'Manager'** synchronisiert.

#### Kunden

8. Ein neu hinzugefügter oder erstellter Kunde (sei es in Bexio oder Zytrack) wird immer automatisch mit Bexio/Zytrack synchronisiert.

9. Während der Synchronisierung von Bexio und Zytrack wird das Projekt nie mit dem Kunden verknüpft synchronisiert. Der Unternehmensmanager muss im Zytrack bei Bedarf den Kunden dem Projekt zuweisen.

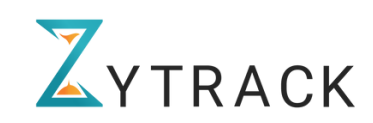

#### Projekte

10. Als Bexio-Benutzer werden erstellte oder hinzugefügte Projekte mit dem Status "ausstehend", "aktiv" oder "archiviert" in Zytrack als "in Wartestellung", "aktiv" oder "geschlossen" synchronisiert. Das Projekt kann in Zytrack unter "Projekten" durch klicken auf die drei Punkte rechts, aktiv gestellt werden.

| Projekt 004                    | 23.08.2023 | 10.09.2023 | 000 | In der Wa          |
|--------------------------------|------------|------------|-----|--------------------|
|                                |            |            | 000 | Details anzeigen   |
|                                |            |            |     | Bearbeiten         |
| Test Dajana                    | 02.05.2024 | 02.05.2025 |     | Personen verwalten |
|                                |            |            |     | Live setzen        |
| Project Prod Test extern<br>ol | 14.01.2024 | 14.01.2025 |     | Schließen          |
|                                |            |            |     |                    |

11. Als Zytrack-Benutzer werden erstellte oder hinzugefügte Projekte nur dann mit Bexio synchronisiert, wenn dem Projekt mindestens ein Benutzer zugewiesen ist.

#### Arbeitspaket

12. Als Bexio-Benutzer wird ein hinzugefügtes Arbeitspaket automatisch mit Zytrack synchronisiert und im Dropdown-Menü des Arbeitspakets im Zeiterfassungsbereich angezeigt.

#### Aktivität

13. Als Bexio-Benutzer werden hinzugefügte Aktivitäten automatisch mit Zytrack synchronisiert und im Dropdown-Menü der Aktivitäten in Zytrack angezeigt.

14. Als Zytrack-Benutzer werden hinzugefügte Aktivitäten automatisch mit Bexio synchronisiert und im Aktivitätenbereich in Bexio angezeigt.

#### Ausgabe

15. Als Zytrack-Benutzer wird eine hinzugefügte oder erstellte Ausgabe für externe Projekte automatisch mit Bexio Expense synchronisiert, jedoch **ohne den Ausgabenstatus.** 

#### Zeiterfassung

16. Als Bexio-Benutzer wird eine hinzugefügte oder erstellte **Zeiterfassung (Von - Bis)** automatisch mit Zytrack synchronisiert.

17. Als Zytrack-Benutzer wird eine hinzugefügte oder erstellte Zeiterfassung automatisch mit Bexio synchronisiert und erhält den Status "In Bearbeitung", "Ausstehend" oder "Genehmigt".

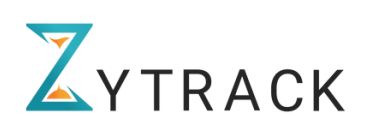

Wenn Sie Fragen haben oder Unklarheiten auftauchen, melden Sie sich bei unserem netten Support Team unter: support@zytrack.ch // +41 71 697 00 00

# Danke!